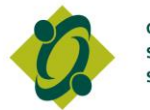

Ontario College of Social Workers and Social Service Workers

## Member Resource USB Instruction Guide – Mac Users

Unfortunately, Mac computers do not support the software necessary to update your Member Resource USB files. Nevertheless, you can view the current Member Resource USB files in your USB key's **doc folder**.

## When it's time to update your USB, please follow the following instructions:

- Step 1: Delete the current "docs" folder on your Member Resource USB
- Step 2: Access the Member Resource section of the College website by visiting www.ocswssw.org/members/member-resource-usb/
- Step 3: On the bottom of the page, click Download Updated File for Member Resource USB - Mac Users and save it onto your Member Resource USB
- Step 4: Double click on the file to "unzip"
- **Step 5:** When finished, eject the Member Resource USB from the port

If you are having difficulties, please call 416-972-9882 ext. 422 or 1-877-828-9380 ext. 422 for assistance or e-mail <u>USB@ocswssw.org</u>.